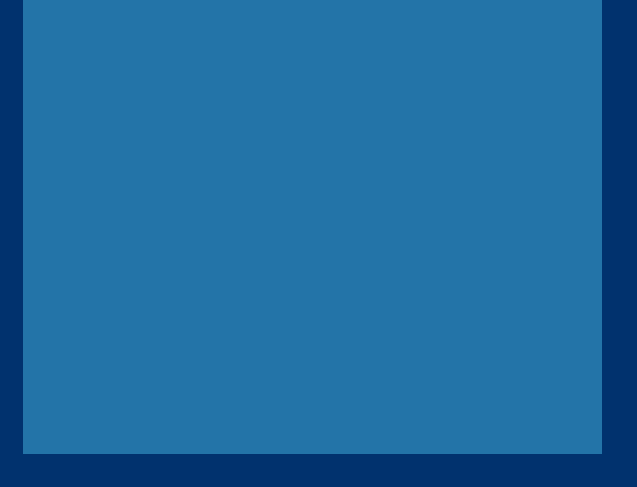

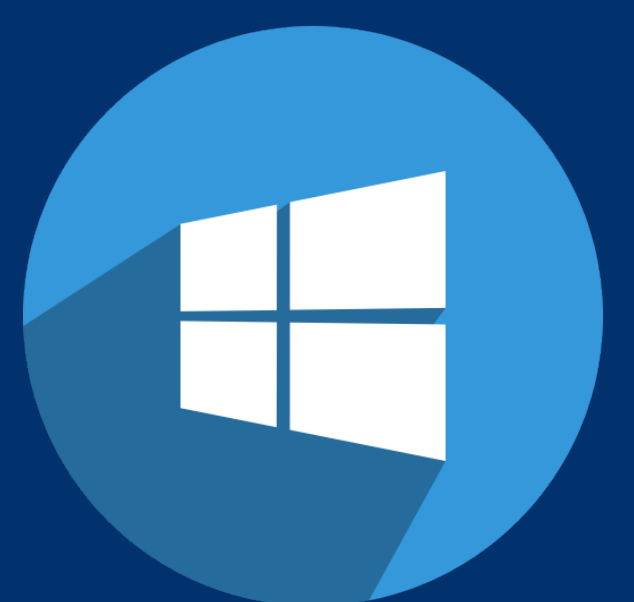

راهنـــمای اتصــــال به اینترنت دانشگاه ایلام در سیستم عامل ویندوز ۱۰

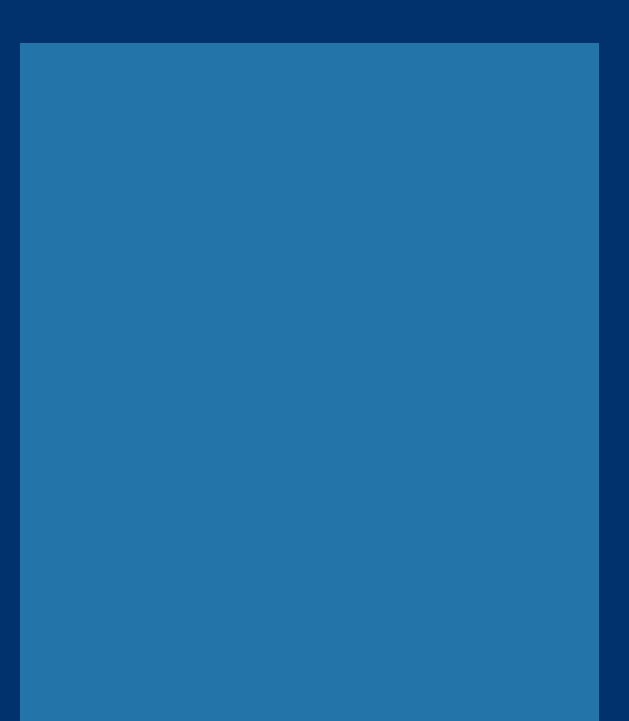

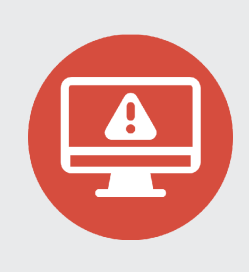

کاربرانی که بر روی دستگاه خود **سیستم عامل ویندوز ۱۰** دارند و در اتصال به شبکه وایرلس دانشگاه دچار مشکل شده اند، می بایستی تنظیمات زیر را بصورت گام به گام طبق تصاویر بر روی دستگاه خود اعمال نمایند.

ابتدا بر روی آیکون ﷺ در نوار وظیفه کلیک نموده و سپس گزینه Network settings را همانند تصویر شماره ۱ انتخاب نمایید.

| l |                  |                                                     |  |  |  |
|---|------------------|-----------------------------------------------------|--|--|--|
|   | Network settings |                                                     |  |  |  |
| 1 | (i.              |                                                     |  |  |  |
| l | Available        | Airplane mode                                       |  |  |  |
|   |                  | که 2:37 PM آن 1× *⁄۲۵ ⊊ این 2:37 PM<br>FA 2/15/2018 |  |  |  |

تصویر شماره ۱

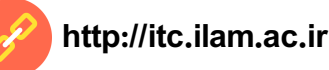

Network and Sharing Center سپس در پنجره باز شده بر روی گزینه کمایید 22 همانند تصویر شماره ۲ کلیک نمایید.

| NETWORK & INTERNET | Find a setting                  |
|--------------------|---------------------------------|
| Wi-Fi              | Connected                       |
| Airplane mode      | tp66210                         |
| Data usage         | Advanced options                |
| VPN                | Manage Wi-Fi settings           |
| Dial-up            | Related settings                |
| Ethernet           | Change adapter options          |
| Proxy              | Change advanced sharing options |
|                    | Network and Sharing Center      |
|                    | HomeGroup                       |
|                    | Internet options                |

تصویر شماره ۲

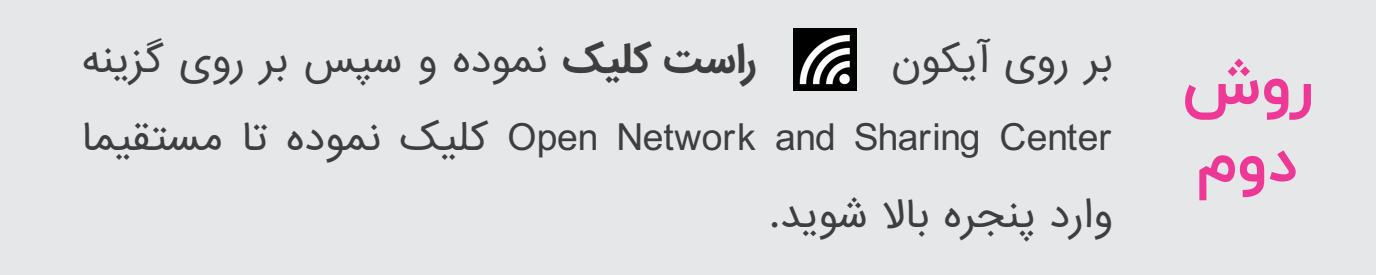

http://itc.ilam.ac.ir

مرکز فناوری اطلاعات دانشگاه ایلام

پس از ورود به بخش Network and Sharing Center، بر روی گزینه Set up new connection or network کلیک نمایید.

| Network and Sharing Center                                                       |                                                                                                    |  |  |  |  |  |
|----------------------------------------------------------------------------------|----------------------------------------------------------------------------------------------------|--|--|--|--|--|
| ← → ◇ ↑ 💐 > Control Panel > All Control Panel Items > Network and Sharing Center |                                                                                                    |  |  |  |  |  |
| Control Panel Home                                                               | View your basic network information and set up connections                                                                |  |  |  |  |  |
| Change adapter settings                                                          | View your active networks<br>You are currently not connected to any networks.                                             |  |  |  |  |  |
| settings                                                                         | Change your networking settings                                                                                           |  |  |  |  |  |
|                                                                                  | Set up a new connection or network<br>Set up a broadband, dial-up, or VPN connection; or set up a router or access point. |  |  |  |  |  |
|                                                                                  | Troubleshoot problems<br>Diagnose and repair network problems, or get troubleshooting information.                        |  |  |  |  |  |
|                                                                                  |                                                                                                    |  |  |  |  |  |
|                                                                                  |                                                                                                    |  |  |  |  |  |

تصویر شماره ۳

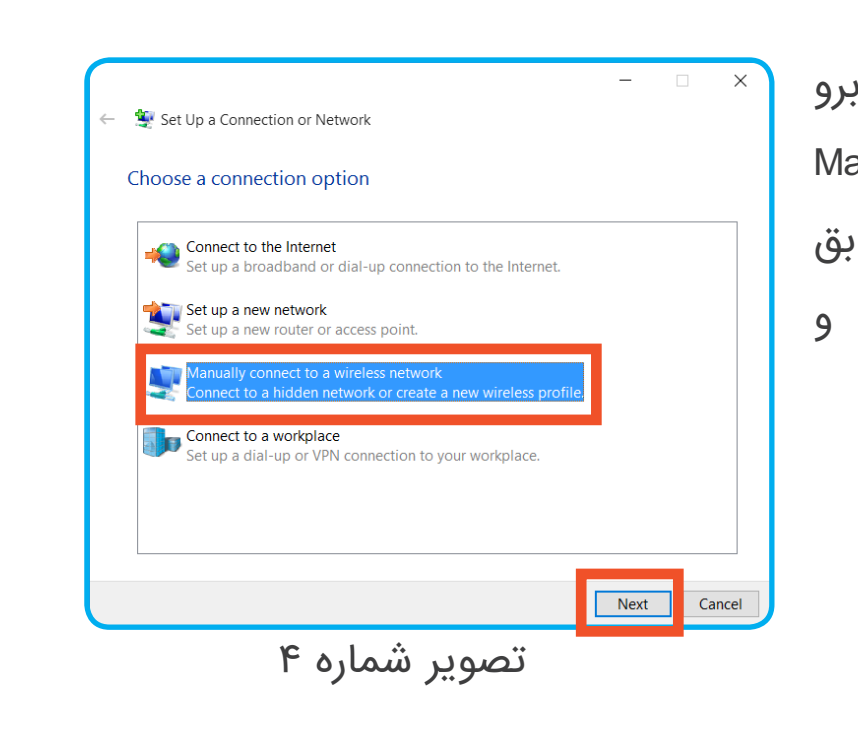

ل پس از مشاهده پنجره روبرو گزینه Manually connect to a گزینه wireless network تصویر شماره ۴ انتخاب و

کلید Next را بزنید.

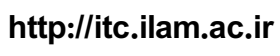

مرکز فناوری اطلاعات دانشگاه ایلام

| در پنجره بعدی می بایست اطلاعات شبکه بیسیم دانشگاه را بصورت     | 5 |
|----------------------------------------------------------------|---|
| دستی وارد نمایید.                                              |   |
| در قسمت Network name، نام آنتن وایرلس را وارد نمایید. نام آنتن |   |
| وایرلس دانشگاه ilam-uni-ap می باشد.                            |   |
| در قسمت Security type، گزینه WPAYEnterprise را انتخاب نمایید.  |   |
| سپس کلید Next را بزنید.                                        |   |

|                        | _                                                                             |  | ×      |  |  |  |
|------------------------|-------------------------------------------------------------------------------|--|--------|--|--|--|
| ← 🔮 Manually connect t | o a wireless network                                                          |  |        |  |  |  |
| Enter information      | Enter information for the wireless network you want to add                    |  |        |  |  |  |
| Network name:          | ilam-uni-ap                                                                   |  |        |  |  |  |
| Security type:         | WPA2-Enterprise ~                                                             |  |        |  |  |  |
| Encryption type:       | AES ~                                                                         |  |        |  |  |  |
| Security Key:          | Hide characters                                                               |  |        |  |  |  |
| Start this connect     | Start this connection automatically                                           |  |        |  |  |  |
| Connect even if th     | ne network is not broadcasting                                                |  |        |  |  |  |
| Warning: If you se     | Warning: If you select this option, your computer's privacy might be at risk. |  |        |  |  |  |
|                        |                                                                               |  |        |  |  |  |
|                        |                                                                               |  |        |  |  |  |
|                        | Next                                                                          |  | Cancel |  |  |  |
| تصویر شماره ۵          |                                                                               |  |        |  |  |  |

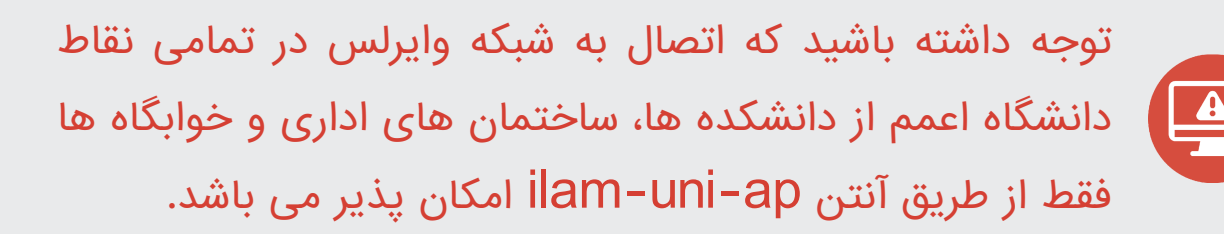

۵

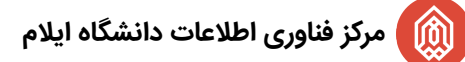

در پنجره بعدی بر روی گزینه Change connection settings کلیک نمایید.

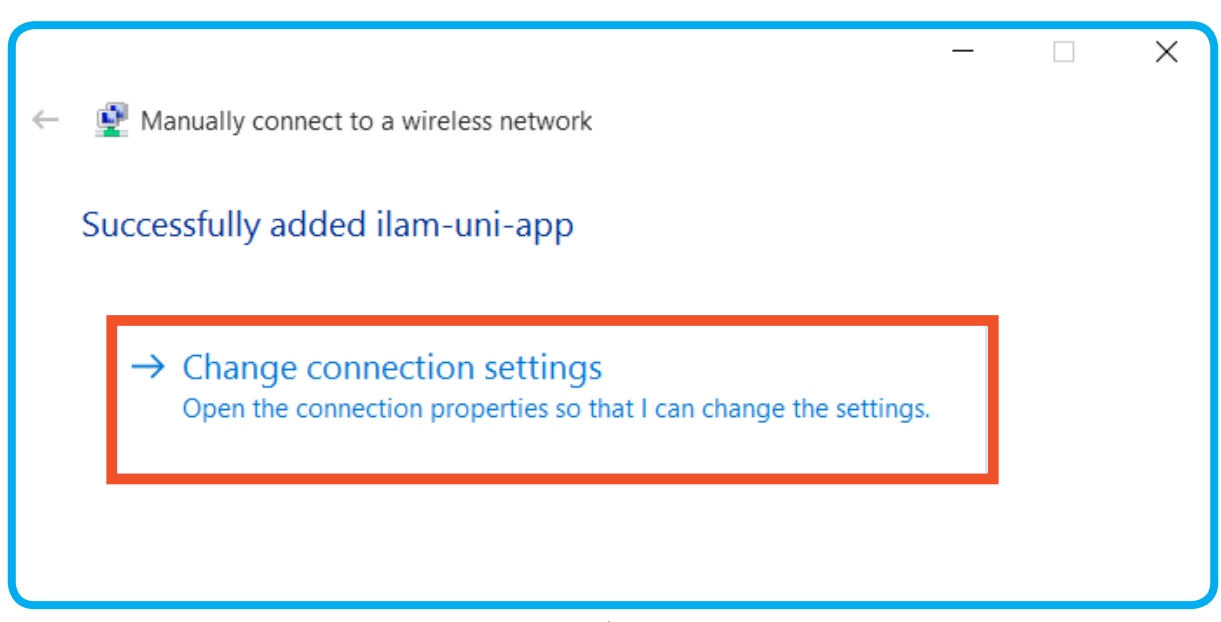

## تصویر شماره ۶

| ilam-uni-app Wireless Network Properties X                                         | 7                                 |
|------------------------------------------------------------------------------------|-----------------------------------|
| Security type: WPA2-Enterprise ~                                                   | پس از مشاهده پنجره روبرو، زبانه   |
| Encryption type: AES ~                                                             | Security را انتخاب نمایید.        |
|                                                                                    | سپس از زبانه Security بر روی دکمه |
| oose a network authentication method:<br>icrosoft: Protected EAP (PEAP) V Settings | Settings واقع در تصویر شماره ۷ ،  |
| Remember my credentials for this connection each<br>time I'm logged on             | کلیک نمایید.                      |
| Advanced settings                                                                  | * دقت فرمایید متد اهراز هویت شبکه |
|                                                                                    | بر روی عبارت :                    |
|                                                                                    | Microsoft:Protected EAP PEAP      |
| OK Cancel                                                                          | قرار گرفته باشد.                  |
| تصویر شماره ۷                                                                      |                                   |
| , ,,                                                                               |                                   |

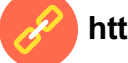

## 8

در پنجره روبرو می بایست **حتما** تیک مربع نشان داده شده در تصویر شماره ۸ را <u>بردارید</u>.

سپس بر روی کلید Configure که با کادر سبز رنگ در تصویر نشان داده شده است، کلیک نمایید تا یک پنجره همانند تصویر شماره ۹ برای شما نمایش داده شود.

| Protected EAP Properties                                     | × |  |  |  |  |  |  |
|--------------------------------------------------------------|---|--|--|--|--|--|--|
| When connecting:                                             |   |  |  |  |  |  |  |
| Verify the server's identity by validating the certificate   |   |  |  |  |  |  |  |
| Connect to these servers (examples:srv1;srv2;.*\.srv3\.com): |   |  |  |  |  |  |  |
| Trusted Root Certification Authorities;                      | - |  |  |  |  |  |  |
| AddTrust External CA Root                                    |   |  |  |  |  |  |  |
| Baltimore Cyber I rust Root                                  |   |  |  |  |  |  |  |
|                                                              |   |  |  |  |  |  |  |
| Certum Trusted Network CA                                    |   |  |  |  |  |  |  |
| Class 2 Primary CA                                           |   |  |  |  |  |  |  |
| Class 3 Public Primary Certification Authority               |   |  |  |  |  |  |  |
|                                                              |   |  |  |  |  |  |  |
| Notifications before connecting:                             | - |  |  |  |  |  |  |
| Tell user if the server's identity can't be verified         |   |  |  |  |  |  |  |
| Ten ader in die derver brachacy ean obe vernied              |   |  |  |  |  |  |  |
| Select Authentication Method:                                |   |  |  |  |  |  |  |
| Secured password (EAP-MSCHAP v2)                             |   |  |  |  |  |  |  |
| Enable East Reconnect                                        |   |  |  |  |  |  |  |
| Disconnect if server does not present cryptobinding TIV      |   |  |  |  |  |  |  |
| Enable Identity Privacy                                      |   |  |  |  |  |  |  |
|                                                              |   |  |  |  |  |  |  |
|                                                              |   |  |  |  |  |  |  |
|                                                              |   |  |  |  |  |  |  |
| OK Cancel                                                    |   |  |  |  |  |  |  |

تصویر شماره ۸

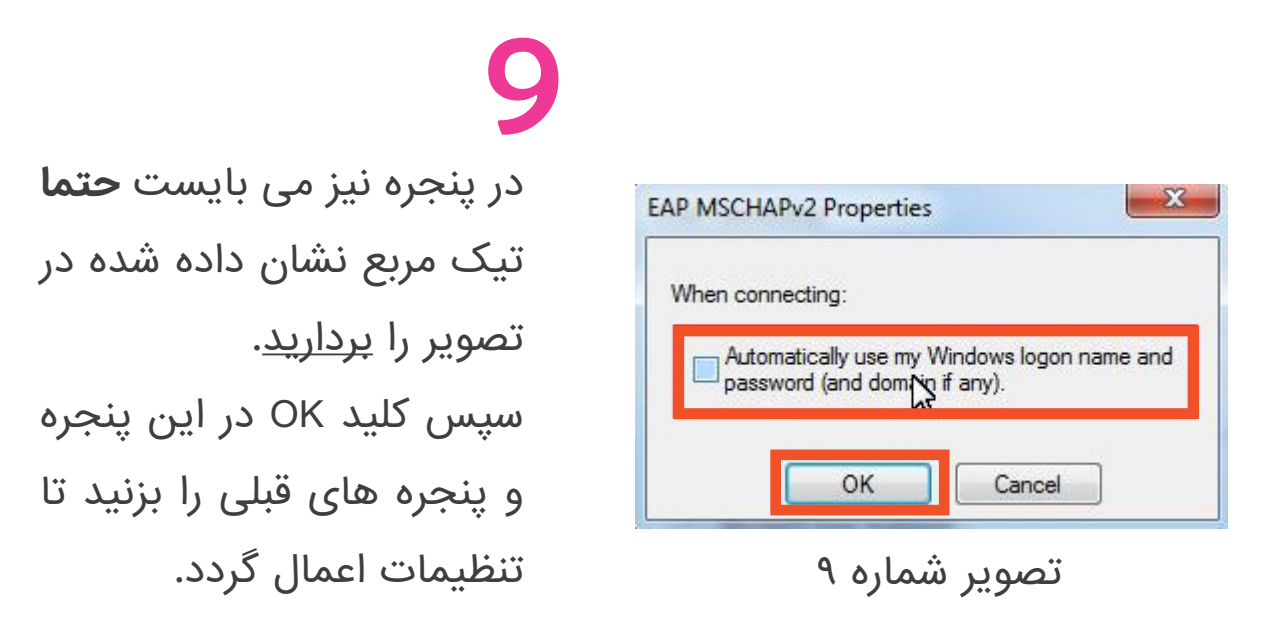

## 10

پس از انجام صحیح مراحل فوق، بر روی شبکه های وایرلس موجود ، ilam-uni-ap و کلید Connect را بزنید، تا یک پنجره همانند تصویر شماره ۱۱ نمایش داده شود.

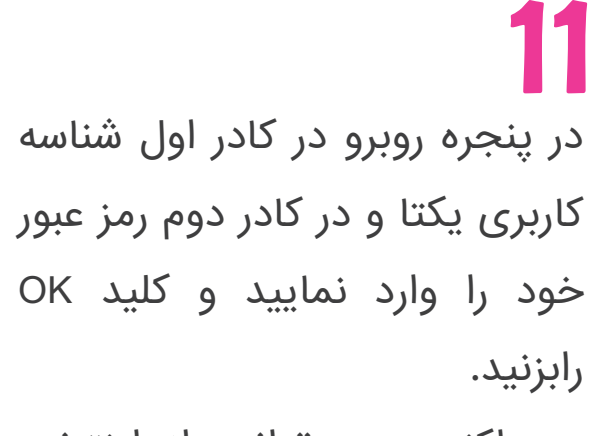

هم اکنون می توانید از اینترنت استفاده نمایید.

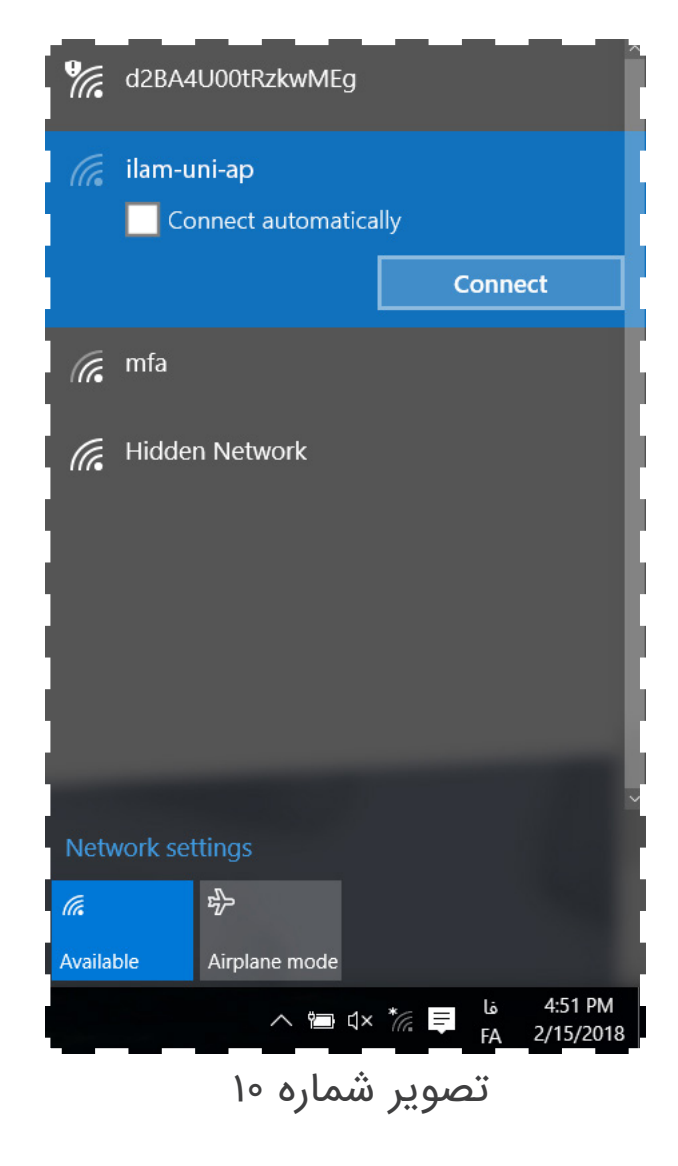

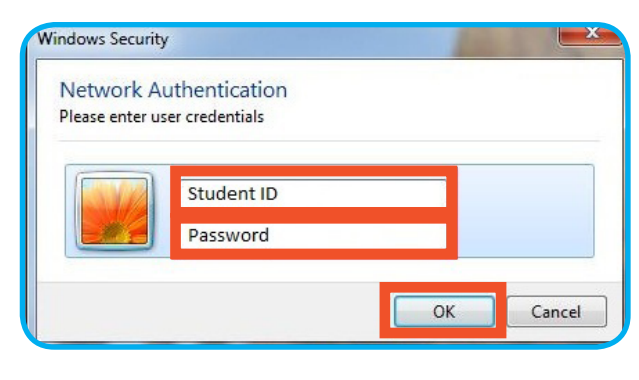

تصویر شماره ۱۱

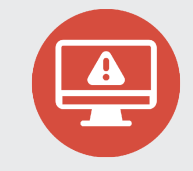

\* در صورتی که شناسه کاربری دریافت نکرده اید به سامانه شناسه
کاربری یکتا به آدرس: Uid.ilam.ac.ir مراجعه فرمایید.

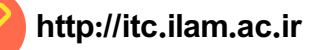

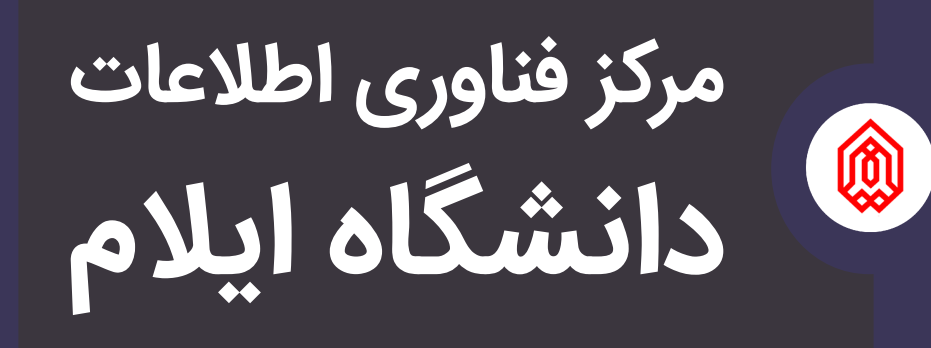

itc.ilam.ac.ir itc@ilam.ac.ir ∘۸۴-۳۲۲۲۱۹۳۶